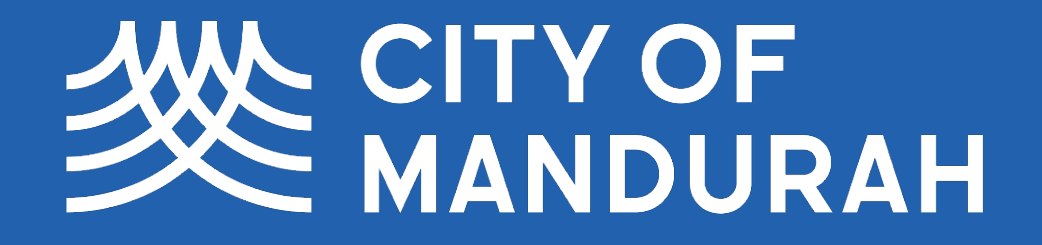

# Bookable

# **Online booking tutorial**

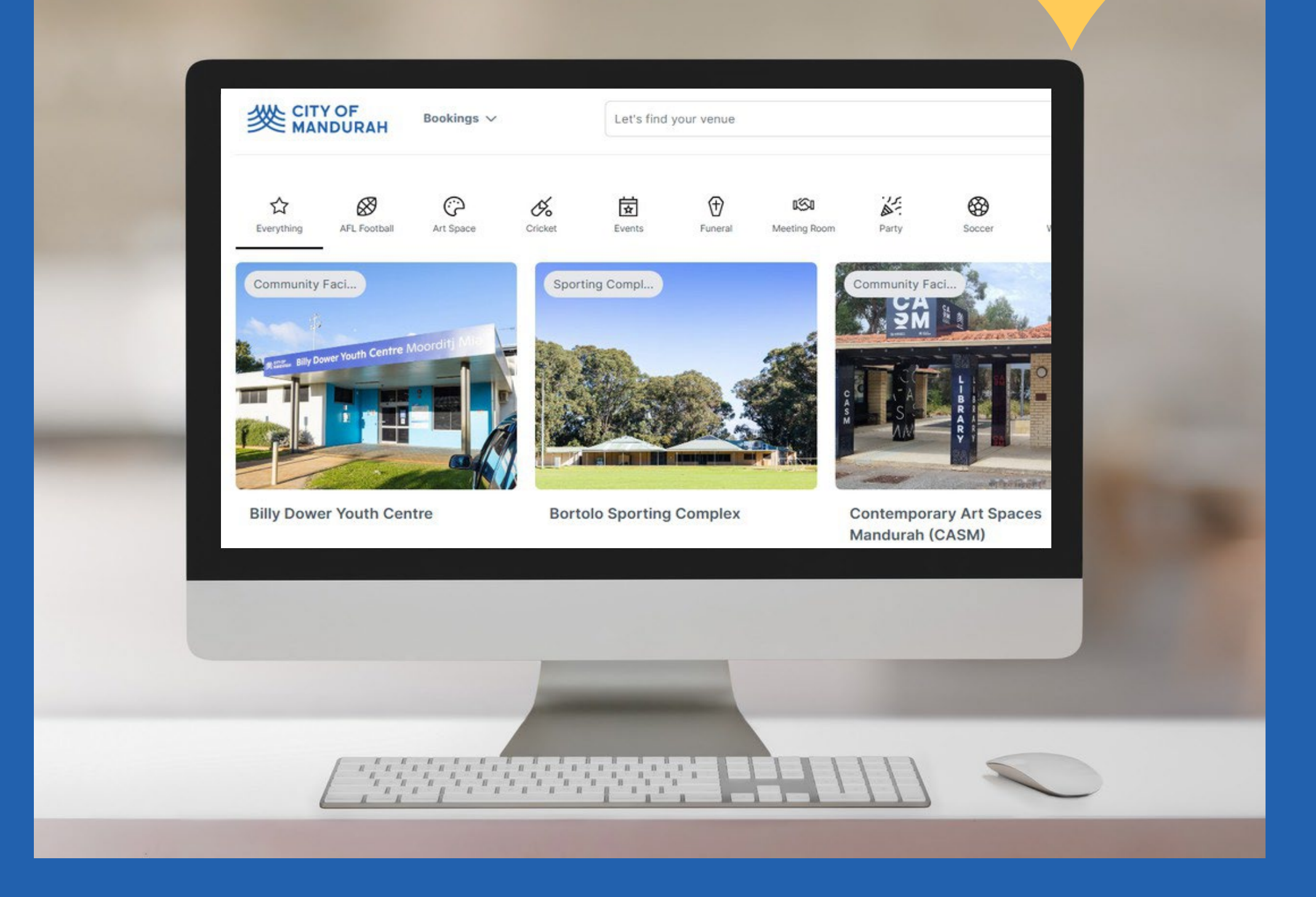

Document Set ID: 7604768 Version: 1, Version Date: 11/06/2025

# Index

| Logging in (existing user)      | 2  |
|---------------------------------|----|
| Register (new user)             | 4  |
| Make a booking                  | 9  |
| Amend a booking                 | 16 |
| Make a payment                  | 23 |
| Download your invoice           | 26 |
| Add a user to your organisation | 27 |
| Frequently asked questions      | 29 |

Document Set ID: 7604768 Version: 1, Version Date: 11/06/2025

## Logging in (existing user)

If you have recently made a booking with the City of Mandurah, your user account will already exist under your email address with a temporary password. You may have already received emails from the booking system. If you are unsure of which email address has been used, please contact the team at recreationservices@mandurah.wa.gov.au.

#### 1. Enter the landing page at Bookable.

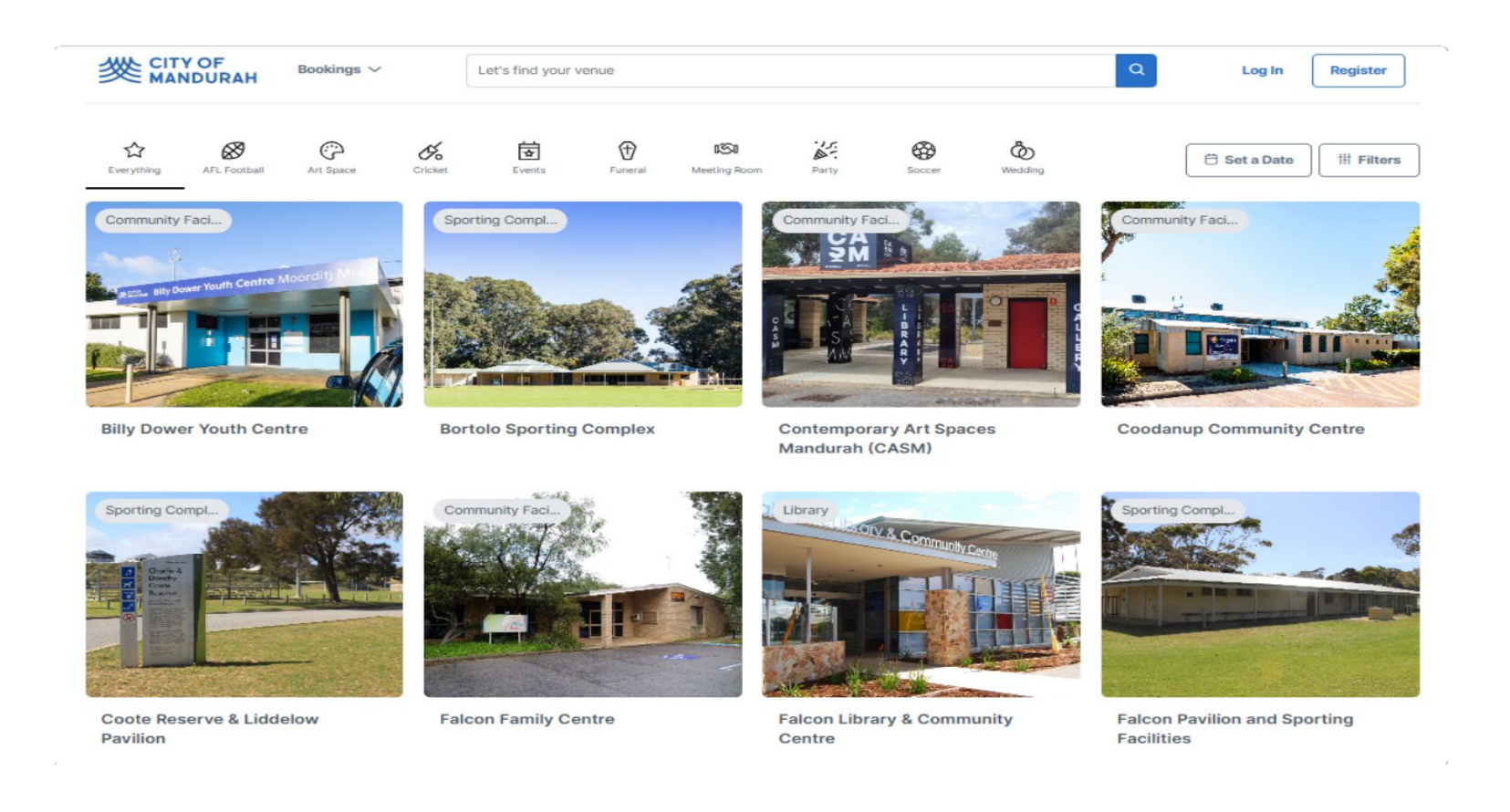

#### 2. Select Log In at the top of the page.

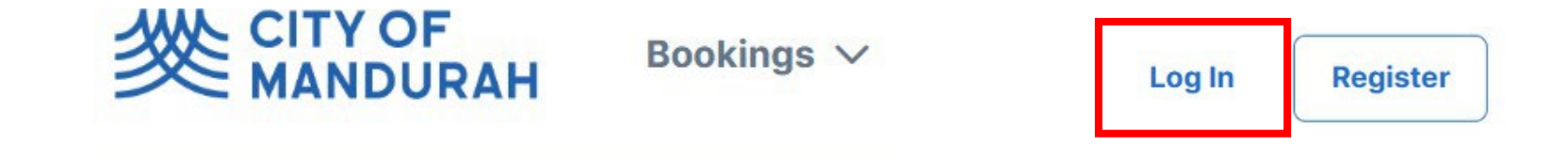

#### 3. Select Forgot Your Password.

#### < Go back

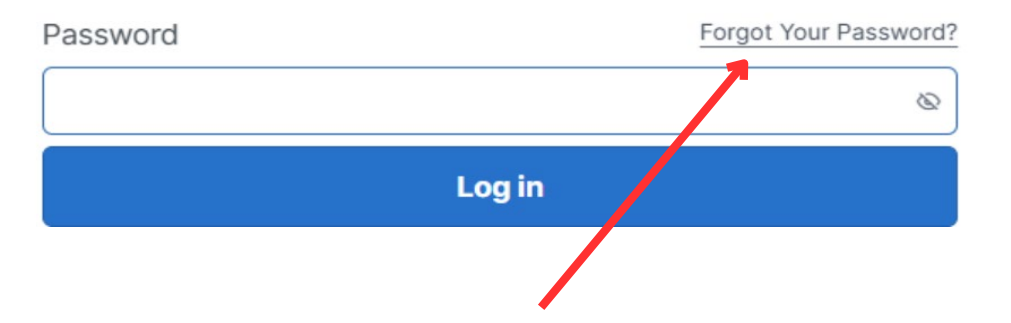

#### 4. Enter your email address then select OK to reset your password.

| cancel OK                          |
|------------------------------------|
| w the steps provided to reset your |
|                                    |
|                                    |
| Forgot Password                    |
| Forgot Password                    |
|                                    |

6. Return to the log-in page and enter email address and new password. Once logged in you can view all City of Mandurah venues to make a booking and view your account.

## **Register (new user)**

You must be a registered user or organisation to make a booking. If you are unsure whether you already have an account registered, please contact the Recreation Services Team at <u>recreationservices@mandurah.wa.gov.au</u>.

#### 1. Enter the landing page at Bookable.

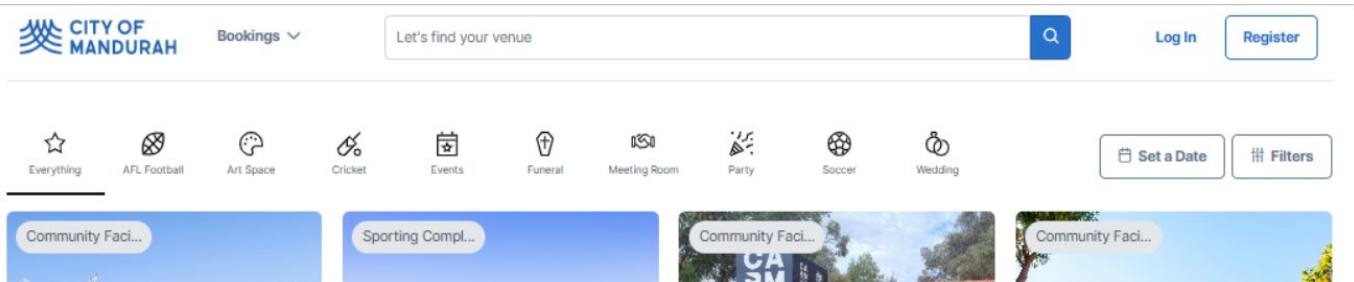

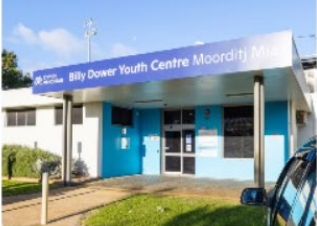

**Billy Dower Youth Centre** 

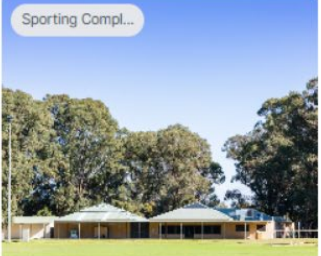

**Bortolo Sporting Complex** 

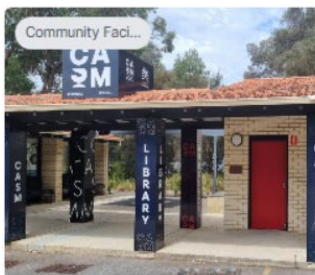

Contemporary Art Spaces Mandurah (CASM)

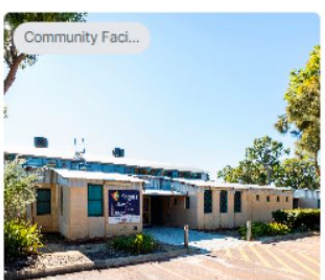

Coodanup Community Centre

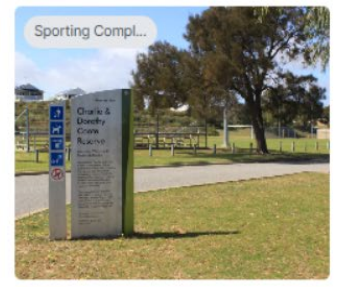

Coote Reserve & Liddelow Pavilion

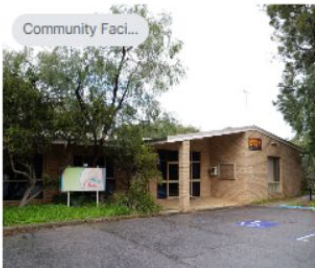

Falcon Family Centre

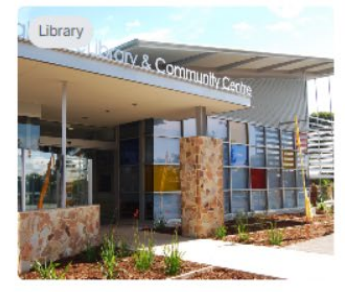

Falcon Library & Community Centre

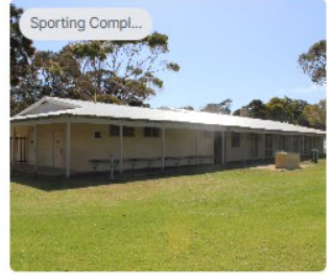

Falcon Pavilion and Sporting Facilities

2. Select Register at the top of the page.

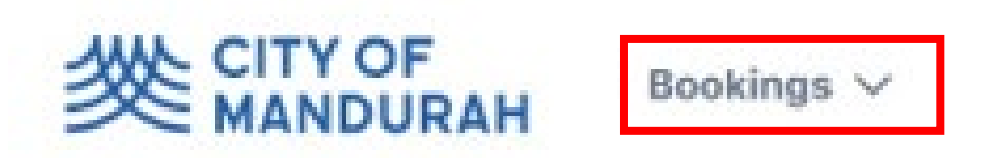

- 3. Select the required account type. The options are either 'Individual' or 'Organisation'
- 4. The following instructions are for an 'Individual' customer type. Select 'Private Hirer' as the account type.

| egister with your                                                                        | email address            |                             | Create account                             |
|------------------------------------------------------------------------------------------|--------------------------|-----------------------------|--------------------------------------------|
| Account type<br>am an individual<br>Private Hirer<br>represent a company or organisation |                          |                             |                                            |
| A Commercial Organisation                                                                | Registered Charity Group | Registered Non-Profit Organ | isation & School (Educational Institution) |
| R Sporting Club or Association                                                           | n                        |                             |                                            |
| Your account                                                                             |                          |                             |                                            |
| Email                                                                                    |                          | Confirm email               |                                            |
|                                                                                          |                          | Confirm email is requir     | ed.                                        |
| Password                                                                                 |                          | Confirm passwo              | ord                                        |
|                                                                                          |                          |                             |                                            |

Sign up to news and other helpful information from City of Mandurah

## 5. Enter your details as prompted and click Create Account.

Your Details

| Title (optional)    | ××                    |                     |          |    |
|---------------------|-----------------------|---------------------|----------|----|
| First name          |                       | Last name           |          |    |
| € 61 ∨ 99 9999 9999 |                       | € 61 ∨ 99 9999      | 9999     |    |
| Phone number        |                       | Landline (Optional) |          |    |
| Street address      |                       |                     |          |    |
| Select a country    |                       |                     |          | ×× |
|                     | State/Region/Province |                     | Postcode |    |

#### Our terms of use

By creating an account, you agree to our Terms and have read and acknowledge our platform privacy policy

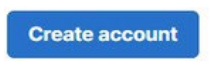

# 6. The image below shows the help information and warnings that might display during this step.

| Your account                                                                                                    |                                               |                                                            | Warning will display if amail |
|----------------------------------------------------------------------------------------------------|-----------------------------------------------|------------------------------------------------------------|-------------------------------|
| Email                                                                                                    | Warning will display if<br>email is not valid | Confirm email                                              | does not match                |
| john.doe                                                                                                    |                                               | john.doe@test.com                                          |                               |
| nvalid email.<br>Password                                                                                                    | Show password                                 | Confirm email should match with email.<br>Confirm password |                               |
|                                                                                                    |                                               | •                                                          |                               |
| Password strengh                                                                                                    |                                               | Confirm password should match with passw                   | word.                         |
| Strong                                                                                                    |                                               |                                                            | Warning will display if       |
| Strong password rules                                                                                                    |                                               |                                                            | password does not match       |
| <ul> <li>At least one lowercase</li> <li>At least one uppercase</li> <li>At least one numeric</li> <li>Minimum 8 characters</li> </ul> | •                                             | Password rules an indicator are dis                        | d strength<br>splayed         |

7. Your account has now been registered, and you can log in to make bookings.

 Registered successfully

 Congratulations, your registration has successfully been submitted and

verified. You are now able to login and start making bookings.

If you are an **'Organisation'** customer type, follow the instructions below.

## 1. Select the correct organisation type

| Register with your                    | Register with your email address |                                      |                                    | × |
|---------------------------------------|----------------------------------|--------------------------------------|------------------------------------|---|
| Account type<br>I am an individual    |                                  |                                      |                                    |   |
| I represent a company or organisation | 終 Registered Charity Group       | 終 Registered Non-Profit Organisation | R School (Educational Institution) |   |
| Sporting Club or Association          |                                  |                                      |                                    |   |

## 2. Enter your account information.

Tips: *Email:* A valid email address consists of an email prefix and an email domain, both in acceptable formats.

The prefix appears to the left of the @ symbol. The domain (e.g. gmail.com) appears to the right of the @ symbol.

Password: Strong Password rules apply.

Select *Sign up to new and other helpful information....* if you wish to receive marketing communications

| Your Details                                 |                                   |                                     | [    | Copy from organisation details                              |
|----------------------------------------------|-----------------------------------|-------------------------------------|------|-------------------------------------------------------------|
| As you are signing up for an organisation ac | count, make these details the pri | nary contact for your organisation. |      |                                                             |
| Admin Officer                                |                                   |                                     |      | Will copy Address from above<br>Orgaisation Details section |
| Title (optional)                             | ×                                 | $\sim$                              |      |                                                             |
| Jane                                         |                                   | Doe                                 |      |                                                             |
| 61 🗸 04 5566 6777                            |                                   | € 61 ∨ 99 9999 9999                 |      |                                                             |
| Phone number                                 |                                   | Landline (Optional)                 |      | *                                                           |
| 1 Farrer PI, Sydney NSW 2000, Australia      |                                   |                                     |      |                                                             |
| Australia                                    |                                   |                                     |      | ××                                                          |
| Sydney                                       | NSW                               | ×~                                  | 2000 |                                                             |

## 3. Upload Required documentation is applicable.

## Required documentation

Make sure each document you upload is no larger than 30MB. Registrations that do not include the required documents may be delayed or rejected.

Proof of Not For Profit Status (ACNC Register or equivalent)

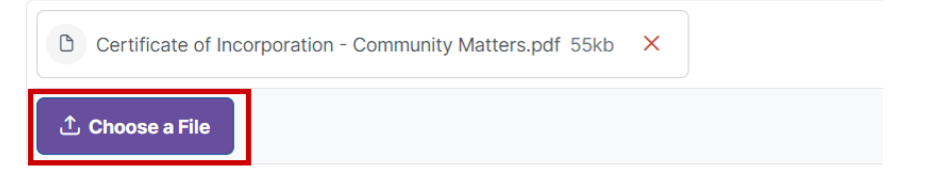

## 4. Once all mandatory fields are complete, select Create account.

All new registrations are required to be verified before being able to log-in and make a booking. The Recreation Services Team will review and verify your registration within 3 working days. Once your account is verified, an email notification will be sent directly from the booking system to the email address used for registration.

Our terms of use

By creating an account, you agree to our Terms and have read and acknowledge our platform privacy policy

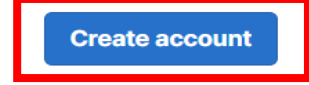

Common scenarios that could occur:

Email already taken: This email is already in use against an account in the system. Refer to Login information.

× Register with your email address

Email john.doe@test.com is already taken. Log in

Your organisation may already have an account:

This email domain is already in use against an account in the system. Reach out within your organisation and the primary user will be able to invite you to join the organisation.

Create account

| Your account                                                                                                    |                                                                                   |
|----------------------------------------------------------------------------------------------------|-----------------------------------------------------------------------------------|
| Email                                                                                                    | Confirm email                                                                     |
| john.doe@communitymatters.com                                                                                                    | john.doe@communitymatters.com                                                     |
| Great news. Looks like your organisation may already have an account w<br>Signing up within your organisation's existing account is easy. If your organ<br>or your IT department for an invitation, and you'll be part of the team in no | <b>rith us.</b><br>nisation is already registered, simply ask a coworker<br>time. |
| Password                                                                                                    | Confirm password                                                                  |
|                                                                                                    | ۰۰۰۰۰۰ (                                                                          |

## **Booking a venue**

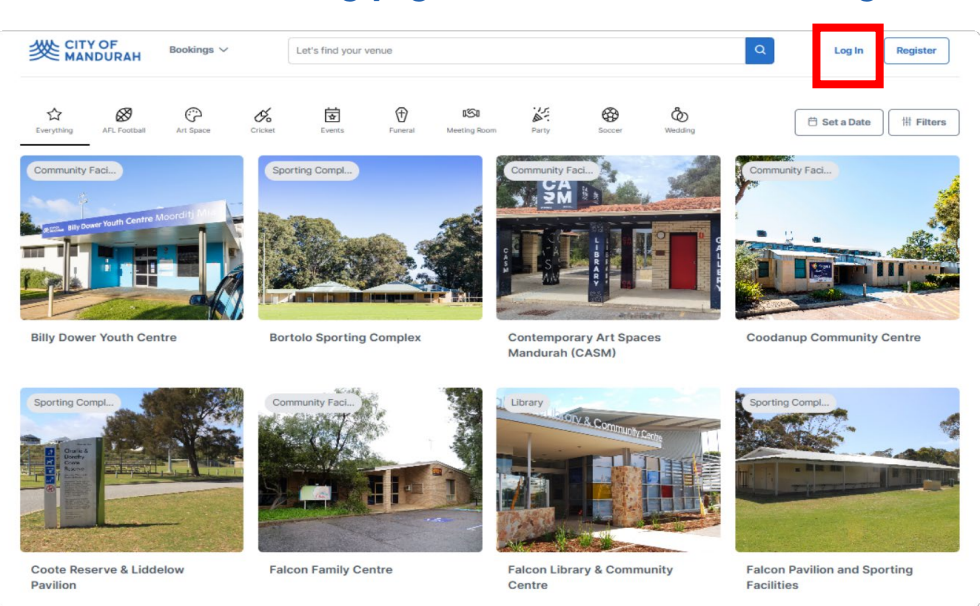

#### 1. Enter the landing page at <u>Bookable</u>. Then click Log In.

## Finding and Selecting a Venue

- Use the predefined category filters the top of the page to search for a space based on the purpose of your booking.
- If you know the name of the venue, you can enter this in the search bar at the top.
- Alternatively, click the 'Filters' button to narrow down venues by: Venue types
- Allowed activities
- Other specification
- To check venue availability for a specific date: Click 'Set a Date' to display available venues for your selected date.
- Select your preferred venue to proceed with the booking
- Enter the date of your meeting/event in the 'Find Availability' field. If you used the 'Set a Date' in Step 2, the date will already be prefilled.

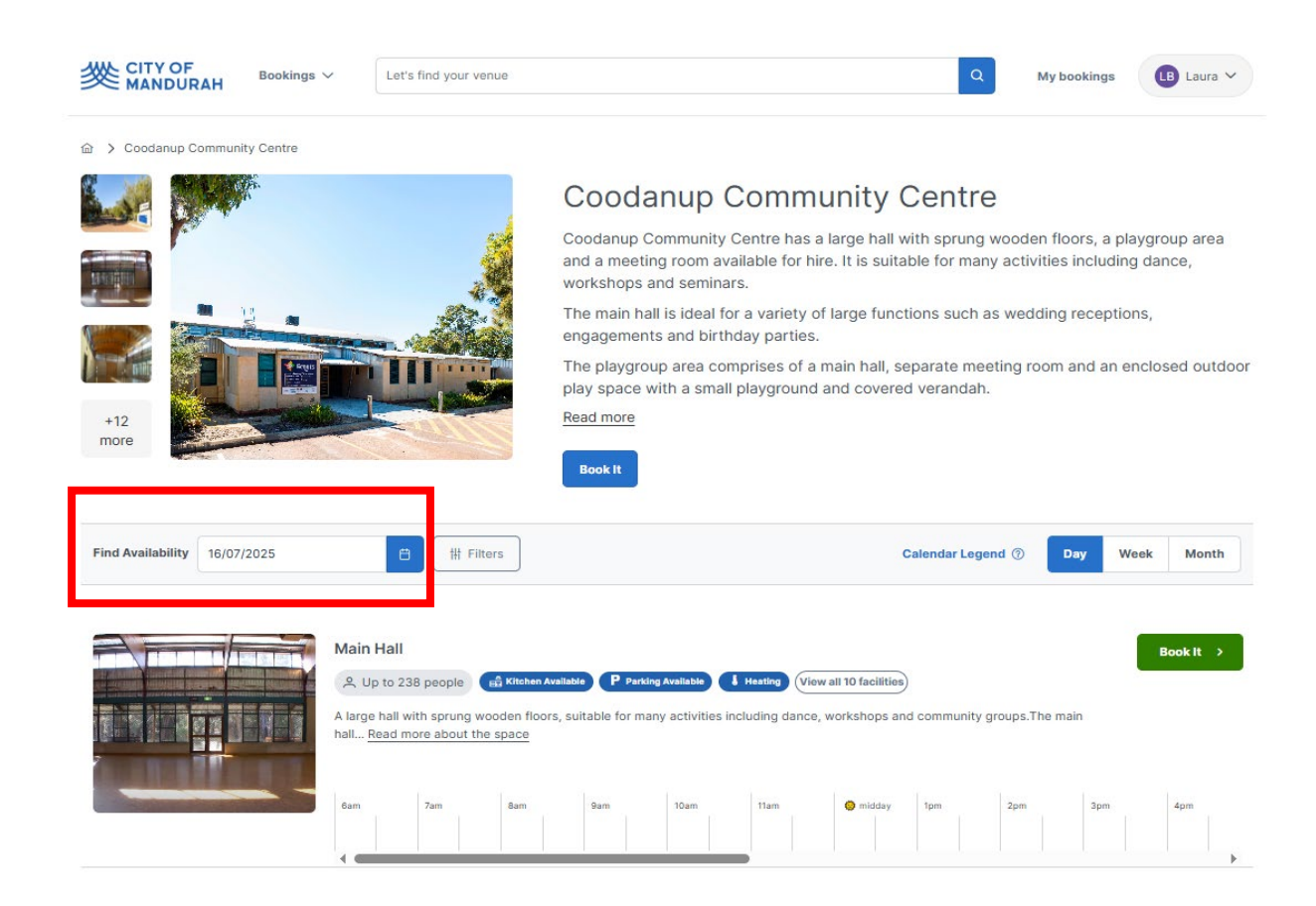

- Review available spaces at the venue.
- Proceed with your booking based on the available options by clicking on the start time on the availability calendar underneath the space that you wish to book.
- The calendar will show if there is availability or if the venue is already booked or closed.

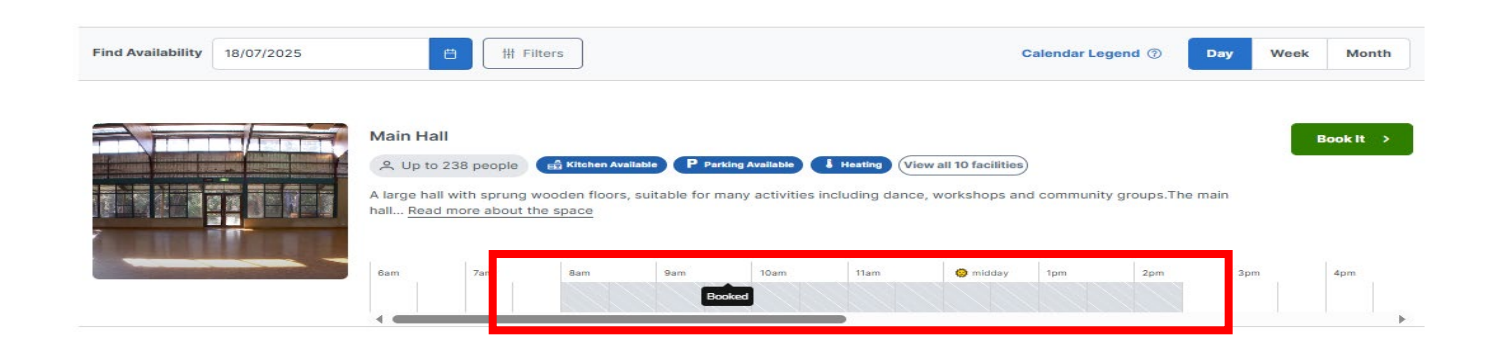

• Click on the time on the calendar that you wish to book and it will go green.

| ailability calendar for Friday | 18th July 2025  |               | Calendar Legend ③ | Day Week Month |
|--------------------------------|-----------------|---------------|-------------------|----------------|
| Main Hall                      | Ìmidday 1pm 2pm | 3pm 4pm 5pm   | Spm 7pm Bpm       | 9pm 10pm       |
| Playgroup Area                 | Bam 7am Bam     | 9am 10am 11am | 🌍 midday 1pm 2pm  | 3pm 4pm        |

## **Refine your Booking**

Enter a name for your booking (e.g. 'Public Art Committee Meeting'), select the most appropriate purpose from the list and enter the Number of People that will be attending.

| CITY OF<br>MANDURAH                                                              |                            | Cancel Continue to Pricing & Confirmation                                                                                       |
|----------------------------------------------------------------------------------|----------------------------|----------------------------------------------------------------------------------------------------|
| 1<br>Find                                                                        | 2<br>Refine                | 3<br>Confirm & Checkout                                                                                                    |
| Booking Information                                                              |                            | New Booking<br>⊕ Starting <u>Wednesday 9th July 2025</u>                                                                        |
| Dance Class                                                                      | Number of People Attending | Coodanup Community Centre                                                                                                    |
| Facility Hire - No Alcohol X V                                                   | 20                         | Important Information Venue Cleaning Info - All cleaning must be completed                                                      |
| Your Booking Account<br>Proceed as                                               |                            | on the same day as your booking, please <u>do not</u> book<br>additional time the following day for the purpose of<br>cleaning. |
| O Laura Billingsley at City of Mandurah<br>(Internal User - Council Staff) [→ No | : you? Log out             | Event Bookings - Please ensure that you have spoken to<br>Read the full instructions                                            |

• You can then adjust the length of your booking and add any additional spaces that will be hired at this venue.

| Wednesday<br>09/07/2025 | +<br>Add a Date | ට<br>Create a Series |      |
|-------------------------|-----------------|----------------------|------|
|                         | ¢               |                      |      |
| sooking sur             | nmary for we    | dnesday 09/07/2      | 2025 |
| оокing sur              | 25              | dnesday 09/07/2      | 2025 |
| Dn 09/07/20             | 25<br>king      | dnesday 09/07/2      | 2025 |

- If this booking is required for multiple dates, click the 'Create a Series' button to add additional dates and times.
  - × Add new date or repeat

| $\mathcal{Z}$ Repeating series | 🗄 Individual dates                                      |
|--------------------------------|---------------------------------------------------------|
| Booking date to co             | ру                                                      |
| Wednesday 09/07/20             | 25 🗸                                                    |
| Start repeating on             |                                                         |
| 09/07/2025                     |                                                         |
| Repeat every                   |                                                         |
| 1 weeks ~                      |                                                         |
| Repeat on                      |                                                         |
| Monday Tueso                   | lay ✔ Wednesday 🗌 Thursday 📄 Friday 📄 Saturday 📄 Sunday |
| Repeat times                   |                                                         |
| O The same time o              | n each day                                              |
| Varying times on               | different days                                          |

- Alternatively, you can add individual dates.
- × Add new date or repeat

| $\mathcal{Z}$ Repeating series | 🗄 Individual dates |   |
|--------------------------------|--------------------|---|
| Booking date to a              | сору               | - |
| Wednesday 09/07/2              | 2025 🗸             |   |
| New dates                      |                    |   |
| Add another date               |                    |   |

## **Confirm your Booking**

- If a venue has any additional add ons, these will appear at the next step. Some extras will incur an additional cost, which will be displayed on this screen if selected.
- Click Review and Finalise when you are finished.

|                      | Select Extras                                                                                                    |                                                                                                    |
|----------------------|----------------------------------------------------------------------------------------------------|----------------------------------------------------------------------------------------------------|
| Please select any op | tional extras you'd like to include with your booking.                                                                                                    | Included Dates<br>Wednesday 09/07/2025                                                                                                  |
| Name                 | Description                                                                                                    |                                                                                                    |
| Breakout Room        | Available in addition to the Main Hall, this is a versatile sp<br>This room would be perfect as a breakout space during l<br>conferences, workshops, or training sessions, providing<br>activities. Additional charges apply. | pace designed to accommodate 10-15 people<br>larger events held in the main hall, such as<br>a quiet area for group discussions or team |
| < Back               |                                                                                                    | Review and Finalise 🗲                                                                                                    |

- Next you will have the opportunity to upload any requirement documents. IF you don't have these to hand, they can be uploaded at a later date.
- At the bottom of the confirmation page, you will be required to fill out a checklist. This will give our booking officers more information about your requirements and any additional permits or approvals that may be required.

| ?Additional questions                                                                                                    |                                     |
|----------------------------------------------------------------------------------------------------|-------------------------------------|
| Recreation Services - Booking Detail Checklist                                                                                                    |                                     |
| Thank you for choosing The City of Mandurah for your facility booking requirements. Please answer the questions be<br>will review your request within 48 hours. | elow and a friendly booking officer |
| Are you over 18? *                                                                                                    |                                     |
| Ves No                                                                                                    |                                     |
| Is your booking for an 18th or 21st Birthday Party? *                                                                                                    |                                     |
| Ves No                                                                                                    |                                     |
| Please give as much detail as possible about the purpose of your booking, including any planned activities. *                                                   |                                     |
|                                                                                                    |                                     |
| Is your booking for a funeral service? •                                                                                                    |                                     |
| ○ Yes ○ No                                                                                                    |                                     |
| Are you providing food during your function/activity? *                                                                                                    |                                     |
| Ves No                                                                                                    |                                     |
| Will you be having music or excessive noise via a DJ, Band, PA System or other? *                                                                               |                                     |
| Ves No                                                                                                    |                                     |
| Will you be paying for you booking with a debit/credit card? (This is the preferred method of payment for instant refu<br>applicable). •                        | unds of bonds and hire fees where   |
| Yes No No, I usually pay via bank transfer N/A - I am a staff member                                                                                            |                                     |
|                                                                                                    |                                     |
|                                                                                                    |                                     |

• The City of Mandurah Terms and Conditions will be displayed on the next page for you to read and accept.

| Terms and Conditions                                                                                                    |      |
|----------------------------------------------------------------------------------------------------|------|
| RECREATION SERVICES - TERMS OF HIRE                                                                                                    | Î    |
| 1. BOOKING APPLICATION                                                                                                    |      |
| The Hirer must be over the age of 18 years. If requested by the City of<br>Mandurah (the City), a copy of photo ID must be provided by the Hirer.                                                                                                    |      |
| 2. CONFIRMATION OF BOOKING                                                                                                    |      |
| If approved, the City will confirm all bookings through the Bookable online<br>portal. Once the booking is confirmed, a confirmation will be sent via email,<br>including a copy of the City of Mandurah's full Terms and Conditions of Hire<br>(Terms and Conditions). The Hirer will be responsible for ensuring the use of the<br>facility complies with the approved purpose and all other Conditions of Hire. |      |
| Any Hirer granted approval to use a City Facility is at no time permitted to sub-<br>lease or make it available for hire to any other individual, group or organisation.                                                                                                    | -    |
| I have read and accept the Terms and Conditions. Continue                                                                                                    | rint |

• Once you are happy with the booking details, you can confirm the booking, and it will be submitted to the relevant department for approval. Please allow 48 hours for this process.

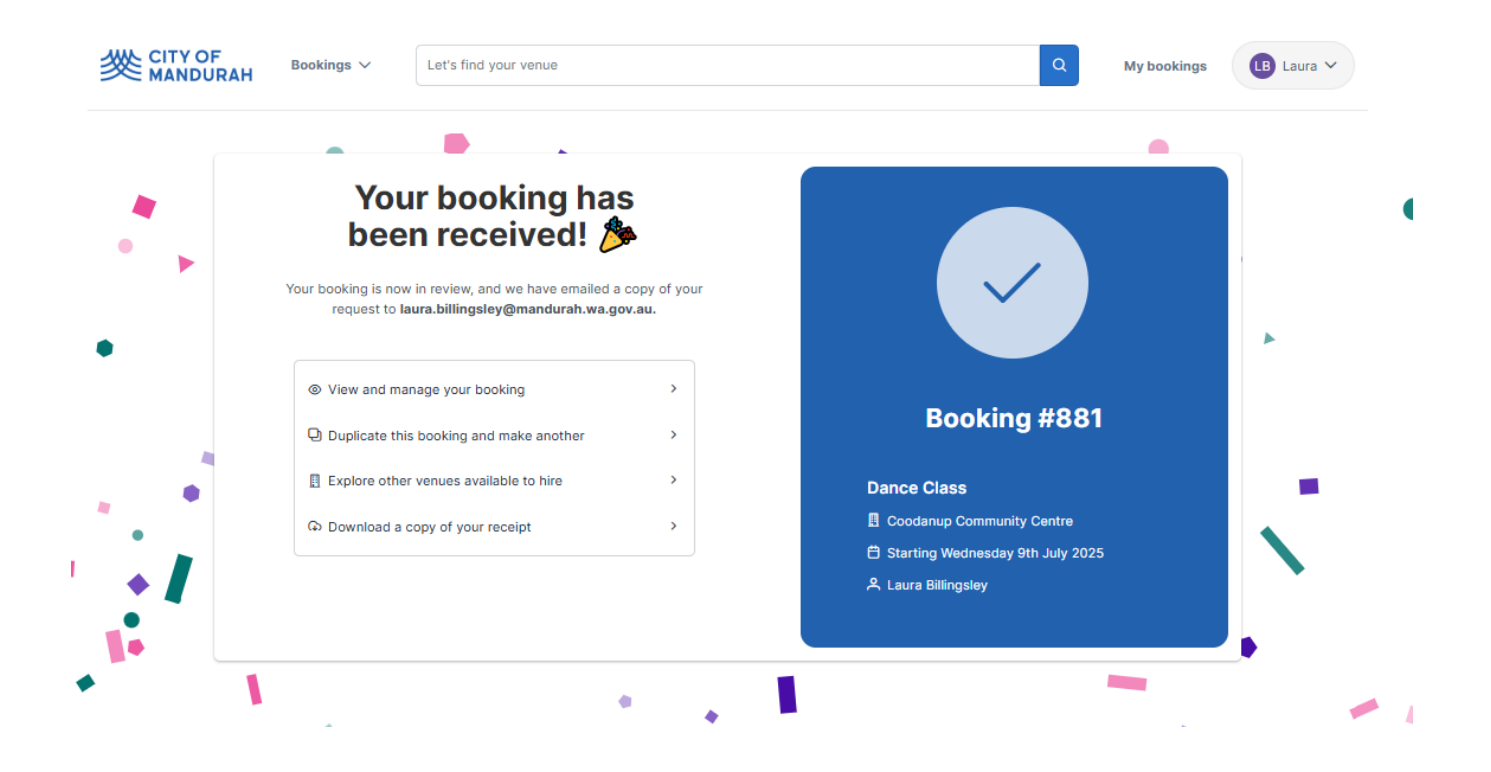

## Amend a booking

- 從 CITY OF MANDURAH Bookings ~ Let's find your venue My bookings LB Laura V  $\odot$  $\textcircledleft$  $\otimes$ S A Ó. 4 8 Ô 🖰 Set a Date **拼 Filters** Art Space Everythi AEL Footi Funeral eting R ommunity Faci... Community Faci... Sporting Compl... **Billy Dower Youth Centre** Bortolo Sporting Complex Contemporary Art Spaces Coodanup Community Centre Mandurah (CASM)
- 1. To manage a booking click on 'My Bookings'.

• A 2-step authenticator prompt will appear, if your mobile number is registered in the system, it will be displayed here. Click 'Send SMS' and you will receive a code from Bookable.

| 2-step verification helps increase the security                 | of your account |
|-----------------------------------------------------------------|-----------------|
| 2-Step Verification                                             | e               |
| We will send the Verification code to selected mobile phone num | iber.           |
| Mobile Phone Number                                             |                 |
| ******7314                                                      |                 |
| 🔲 I'm not a robot                                               |                 |
| reckimichi<br>Privacy - Tierne                                  |                 |

- If the number displayed is incorrect, please contact the relevant Facility Custodian and they will update the number for you.
- From the 'My Bookings' section, you can:
  - View all bookings.
  - $\circ$   $\;$  Amend or cancel or duplicate your booking.
  - Make a payment in full, or part payment.
  - Download your invoice.
  - Update your personal details.
  - Upload documents.
  - $\circ$  If you are an organisation, you can invite or add new users.

## 2. To view your booking, click on the booking name.

|            | OF<br>DURAH     | Bookings 🗸 | Let's find your venue           |           |                   |               | Q      | My bookings | LB Laura 🗸 |
|------------|-----------------|------------|---------------------------------|-----------|-------------------|---------------|--------|-------------|------------|
| ☆ 〉 My Acc | count           |            |                                 |           |                   |               |        |             |            |
|            | My Bookings     | My Details | My Organisation My Transactions |           |                   |               |        |             |            |
|            | My Book         | ings       |                                 |           |                   | Outstanding : | \$0.00 | Add Payment |            |
|            | ld Beek         | ing Mount  | Venue                           | Items     | Next Booking Date | Date Created  | Price  | Status      |            |
|            | 881 <u>Danc</u> | e Class    | Coodanup Community Centre       | Main Hall | 09/Jul/25         | 30/May/25     | \$0.00 | Tentative   |            |

#### 3. To amend a booking date, click 'edit' next to the relevant date.

| Booking dates             |          |          |       |            |            |        |        |           |
|---------------------------|----------|----------|-------|------------|------------|--------|--------|-----------|
| Bookable Item             | From     | То       | Unit  | # of Units | Unit price | Total  | GST    | Issues    |
| ✓ Wednesday 9th July 2025 |          |          |       |            |            |        |        | Edit      |
| Main Hall                 | 09:00 AM | 11:00 AM | Units | 1          | \$0.00     | \$0.00 | \$0.00 | Checklist |
|                           |          |          |       |            |            |        |        |           |

- From the edit screen you can:
  - Change the date of the booking
  - $\circ$  Change the time of the booking
  - Cancel the date of the booking
  - Add a bookable item

| 3 10       | ауста асасприон колеци уа | <u>ananemoa</u> |          | Book  | ing : 09 July | 2025 Wedn      | esday      |           |           |            |
|------------|---------------------------|-----------------|----------|-------|---------------|----------------|------------|-----------|-----------|------------|
|            | Date                      |                 | Attendee | s:    |               |                |            |           |           |            |
| em         | 09/07/2025                |                 | 20       | G     |               |                |            |           |           |            |
| cial       | + Add Date to Booking     |                 |          |       |               |                |            |           |           |            |
|            | Bonds                     |                 |          |       |               | Current \$     | New \$     | Change \$ | Payable/F | Refundable |
|            | No bonds.                 |                 |          |       |               |                |            |           |           |            |
| g Ir       | Additions                 |                 |          |       |               | Current \$     | New \$     | Change \$ | Payable/F | Refundable |
|            | No additions.             |                 |          |       |               |                |            |           |           |            |
| da         | Item                      | Date            | Be       | efore | From          | То             |            | After     | Units     |            |
| em         | Main Hall                 | 09/07/2         | 025 15   | imins | 9 AM 🗸 : 00   | ) <b>1</b> 1 A | Mv:00 v    | 15 mins   | 1         | Cancel     |
|            | Add Resource              |                 |          |       |               |                |            |           |           |            |
| day        | Add Bookable Item         |                 |          |       |               |                |            |           |           |            |
|            |                           |                 |          |       |               |                |            |           |           | -          |
|            | Main Hall - Jul 9, 2025   |                 |          |       |               |                |            |           |           | _          |
|            | Main Hall - Jul 9, 2025   |                 |          |       |               |                |            |           |           |            |
| <b>a</b> t | 6am 7am                   | 8am             | 9am      |       | 10am 11       | lam 🧔          | midday 1pm | 2pm       | 3pm       | 4pm        |
| au         |                           |                 |          |       |               |                |            |           |           |            |
|            | Show all venue items      |                 |          |       |               |                |            |           |           | •          |
| un<br>ar d |                           |                 |          |       |               |                |            |           |           |            |
|            |                           |                 |          |       | Save          | Cancel         |            |           |           |            |
| ans        |                           |                 |          |       |               |                |            |           |           |            |

• You can also add a date to the booking by clicking here.

|            |                                                                                                    |                                                                                                   |                                                                                                    | , outury                                                                                                    |                                                                                                    |                                                                                                    |                                                                                                    |
|------------|----------------------------------------------------------------------------------------------------|---------------------------------------------------------------------------------------------------|----------------------------------------------------------------------------------------------------|----------------------------------------------------------------------------------------------------|----------------------------------------------------------------------------------------------------|----------------------------------------------------------------------------------------------------|----------------------------------------------------------------------------------------------------|
| Attend     | dees:                                                                                                    |                                                                                                   |                                                                                                    |                                                                                                    |                                                                                                    |                                                                                                    |                                                                                                    |
| 🖬 20       | G                                                                                                    |                                                                                                   |                                                                                                    |                                                                                                    |                                                                                                    |                                                                                                    |                                                                                                    |
|            |                                                                                                    |                                                                                                   |                                                                                                    |                                                                                                    |                                                                                                    |                                                                                                    |                                                                                                    |
|            |                                                                                                    |                                                                                                   | Current \$                                                                                                    | New \$                                                                                                    | Change \$                                                                                                    | Payable/Re                                                                                                    | fundable                                                                                                    |
|            |                                                                                                    |                                                                                                   |                                                                                                    |                                                                                                    |                                                                                                    |                                                                                                    |                                                                                                    |
|            |                                                                                                    |                                                                                                   | Current \$                                                                                                    | New \$                                                                                                    | Change \$                                                                                                    | Payable/Re                                                                                                    | fundable                                                                                                    |
|            |                                                                                                    |                                                                                                   |                                                                                                    |                                                                                                    |                                                                                                    |                                                                                                    |                                                                                                    |
| Date       | Before                                                                                                    | From                                                                                              | То                                                                                                    |                                                                                                    | After                                                                                                    | Units                                                                                                    |                                                                                                    |
| 09/07/2025 | 15 mins                                                                                                    | 9 AM 🗸 : 00                                                                                       | ✓ 11 AI                                                                                                    | • 00 •                                                                                                    | 15 mins                                                                                                    |                                                                                                    | Cancel                                                                                                    |
|            |                                                                                                    |                                                                                                   |                                                                                                    |                                                                                                    |                                                                                                    |                                                                                                    | Cancer                                                                                                    |
|            |                                                                                                    |                                                                                                   |                                                                                                    |                                                                                                    |                                                                                                    |                                                                                                    |                                                                                                    |
| 8am 9      | am                                                                                                    | 10am 11an                                                                                         | n 📀                                                                                                    | midday 1pm                                                                                                    | 2pm                                                                                                    | 3pm                                                                                                    | 4;                                                                                                    |
|            |                                                                                                    |                                                                                                   |                                                                                                    |                                                                                                    |                                                                                                    |                                                                                                    | I                                                                                                    |
|            |                                                                                                    |                                                                                                   |                                                                                                    |                                                                                                    |                                                                                                    |                                                                                                    |                                                                                                    |
|            |                                                                                                    | Save                                                                                              | Cancel                                                                                                    |                                                                                                    |                                                                                                    |                                                                                                    |                                                                                                    |
|            | Attent         20         0         0         0         0         0         0         0         0         0         0         0         0         0         0         0         0         0         0         0         0         0         0         0         0         0         0         0         0         0         0         0         0         0         0         0         0         0         0         0         0         0         0         0         0         0         0         0         0         0         0         0         0         0         0 | 20       20         20       20         0       8         0       9/07/2025         8am       9am | Attendees:         20       €         Date       Before       From         09/07/2025       15 mins       9 AM ♥ : 00         Bam       9am       10am       11ar | Attendees:         20       C         Current \$         Current \$         Date       Before       From       To         09/07/2025       15 mins       9 AM • : 00 •       11 AM         Bam       Pam       10am       11am       •         Bam       Pam       10am       11am       • | Attendees:         20       Current \$       New \$         Current \$       New \$         Date       Before       From       To         09/07/2025       15 mins       9 AM • : 00 •       11 AM • : 00 •         8am       9am       10am       11am       @ midday       1pm         8am       9am       10am       11am       @ midday       1pm | Attendees:         20       20         Current \$       New \$       Change \$         Current \$       New \$       Change \$         Current \$       New \$       Change \$         Date       Before       From       To       After         09/07/2025       15 mins       9 AM • : 00 •       11 AM • : 00 •       15 mins         8am       9am       10am       11am       @ midday       1pm       2pm         8am       9am       10am       11am       @ midday       1pm       2pm | Attendees:         20       20         Current \$       New \$       Change \$       Payable/Reg         Current \$       New \$       Change \$       Payable/Reg         Date       Before       From       To       After       Units         09/07/2025       15 mins       9 AM ¥ : 00 ¥       11 AM ¥ : 00 ¥       15 mins       9         8am       9am       10am       11am       @ midday       1pm       2pm       3pm         8am       9am       10am       11am       @ midday       1pm       2pm       3pm |

• Then add the new date and time required or change the bookable item.

|                          |              | Bookii    | ng : 17 July 20 | 25 Thursday                    |         |         |
|--------------------------|--------------|-----------|-----------------|--------------------------------|---------|---------|
| Date<br>17/07/2025       | Atter<br>20  | dees:     | Create Rep      | Included Dates<br>Thu 17/07/25 |         |         |
| Item                     | Date         | Before Fr | om              | То                             | After   | Units   |
| Main Hall 🗸              | , 17/07/2025 | 15 mins 3 | PM 🗸 : 00 🗸     | 5 PM 🗸 : 00 🗸                  | 15 mins | Remove  |
| Add Resource             |              |           |                 |                                |         |         |
| Add Bookable Item        |              |           |                 |                                |         |         |
| Main Hall - Jul 17, 2025 | 5            |           |                 |                                |         |         |
| 🧐 midday 1p              | om 2pm       | 3pm       | 4pm             | 5pm 6pm                        | 7pm     | 8pm 9pm |
|                          |              |           |                 |                                |         |         |
| Show all venue items     | _            |           |                 |                                |         | 4       |
|                          |              |           | Save            | ncel                           |         |         |

• The new date will then be added to the booking page.

| Joking dates              |          |          |        |            |            |        |        |           |
|---------------------------|----------|----------|--------|------------|------------|--------|--------|-----------|
| Bookable Item             | From     | То       | Unit   | # of Units | Unit price | Total  | GST    | Issues    |
| ✓ Wednesday 9th July 2025 |          |          |        |            |            |        |        | Ed        |
| Main Hall                 | 09:00 AM | 11:00 AM | Units  | 1          | \$0.00     | \$0.00 | \$0.00 | Checklist |
| ✓ Thursday 17th July 2025 |          |          |        |            |            |        |        | Ec        |
| Main Hall                 | 03:00 PM | 05:00 PM | Lipite | 1          | \$0.00     | \$0.00 | \$0.00 | Checklist |

4. To cancel a booking date, click edit and then 'Cancel'

|                         |          | Book        | ting : 09 July | 2025 Wedne | esday      |           |                 |          |
|-------------------------|----------|-------------|----------------|------------|------------|-----------|-----------------|----------|
| Date                    |          | Attendees:  |                |            |            |           |                 |          |
| 09/07/2025              |          | 20          |                |            |            |           |                 |          |
| + Add Date to Booking   |          |             |                |            |            |           |                 |          |
| Bonds                   |          |             |                | Current \$ | New \$     | Change \$ | Payable/Refunda | ble      |
| No bonds.               |          |             |                |            |            |           |                 |          |
| Additions               |          |             |                | Current \$ | New \$     | Change \$ | Payable/Refunda | ble      |
| No additions.           |          |             |                |            |            |           |                 |          |
| ltem                    | Date     | Before      | From           | То         |            | After     | Units           |          |
| Main Hall               | 09/07/20 | )25 15 mins | 9 AM 🗸 : 0     | 0 🗸 11 Al  | • 00 •     | 15 mins   | Cance           |          |
| Add Resource            |          |             |                |            |            |           | California      | <b>,</b> |
| Add Bookable Item       |          |             |                |            |            |           |                 |          |
|                         |          |             |                |            |            |           |                 |          |
| Main Hall - Jul 9, 2025 |          |             |                |            |            |           |                 |          |
|                         |          |             |                |            |            |           |                 |          |
| 6am 7am                 | 8am      | 9am         | 10am 1         | l1am 🧔     | midday 1pm | 2pm       | 3pm             | 4pr      |
|                         |          |             |                |            |            |           |                 |          |
| Show all venue items    |          |             |                |            |            |           |                 | •        |
|                         |          |             |                |            |            |           |                 |          |
|                         |          |             |                |            |            |           |                 |          |

• All changes will be saved automatically, and the booking status will revert to 'Tentative'. A booking officer will review the changes and 'Confirm' the booking.

| Dance Class                      | _                   |
|----------------------------------|---------------------|
| X Tentative Booking #881         |                     |
| 🗄 Coodanup Community Centre      | •                   |
| 🛱 Starting Wednesday 9th July 20 | 025 Add to Calendar |

• You will receive email confirmation once your amended booking is confirmed.

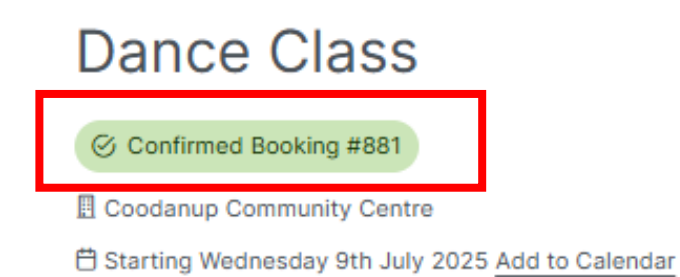

- Click on the blue button with 3 dots to access more information about your booking.
- 命 > My Account

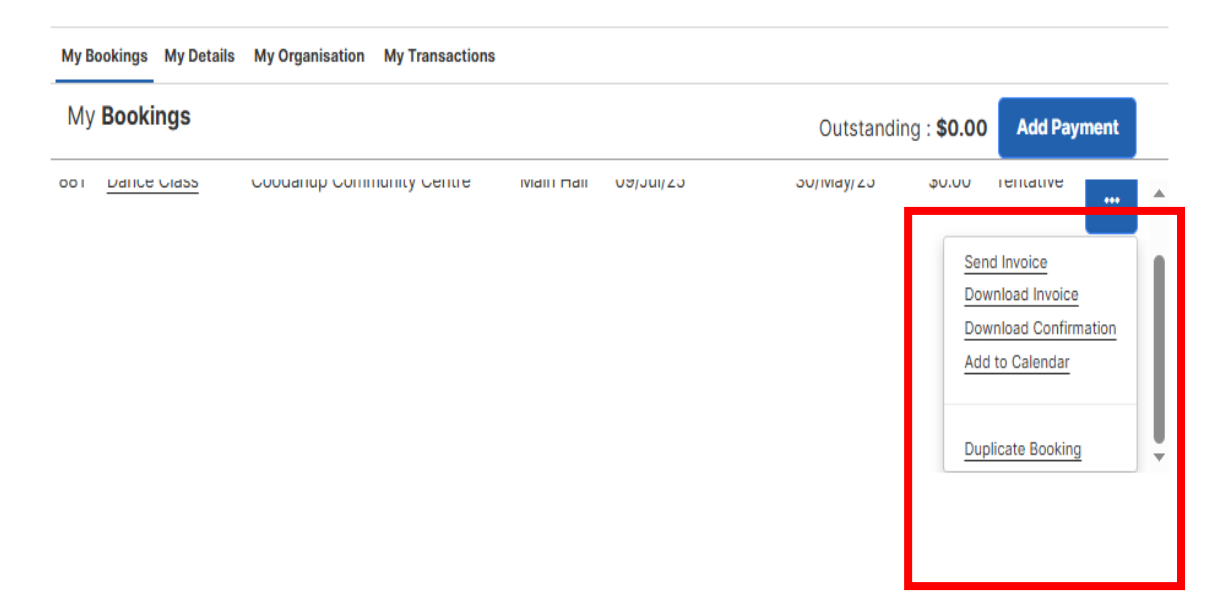

## Making a payment

- 1. Log into your account.
- 2. Access 'My Bookings'

|             | OF<br>DUR                              | AH          | Bookings | Let's find your venu     | e                         |                   |              | ۹          | My bookings | Laura 🗸 |
|-------------|----------------------------------------|-------------|----------|--------------------------|---------------------------|-------------------|--------------|------------|-------------|---------|
| 命 ) My Ace  | count                                  |             |          |                          |                           |                   |              |            |             |         |
|             | My Bookings My Details My Transactions |             |          |                          |                           |                   |              |            |             |         |
| My Bookings |                                        |             | Ou       | utstanding : <b>\$5</b>  | ,012.00                   | Add Payment       |              |            |             |         |
|             | ld                                     | Bookin      | g Name   | Venue                    | Items                     | Next Booking Date | Date Created | Price      | Status      |         |
|             | 880                                    | <u>test</u> |          | Bortolo Sporting Complex | Function Room (inc kiosk) | 06/Jan/26         | 27/May/25    | \$5,012.00 | Confirmed   |         |

- If you have payment due, you will see a notice at the top of the page
- If you click Make a payment now, you will be able to pay with a Visa or Mastercard.
  - 3. Pay the amount due, or the full balance.

| Documentation missing Required documentation needs to be | uploaded for this booking   |                    |
|----------------------------------------------------------|-----------------------------|--------------------|
| Manage your booking Payment Information                  | ates Documentation Contacts |                    |
| Payment due                                              | Fees<br>Adjustments         | \$5,012.0<br>\$0.0 |
|                                                          | Bonds                       | \$0.0              |
|                                                          | Total incl. GST             | \$5,012.0          |
|                                                          | Paid                        | \$0.0              |
|                                                          |                             |                    |

| Add Payment                                                                                          |             |            |          |
|----------------------------------------------------------------------------------------------------|-------------|------------|----------|
| 1. Please choose payment type:                                                                       |             |            |          |
| Credit Card (TEST)                                                                                   | ~           |            |          |
| VISA 🗆 🛶                                                                                             |             |            |          |
| 2. Please choose payment                                                                             |             |            |          |
| amount:                                                                                              |             |            |          |
|                                                                                                    | <u> </u>    |            |          |
| Bayabla Naw - \$150.00                                                                               |             |            |          |
| Amount Outstanding - \$5,012,00                                                                      |             |            |          |
| Booking 880 - test (Amount Due: \$5.012.00)                                                          |             |            |          |
| Invoice                                                                                              | Outstanding | Due Date   | Amount   |
| [INVOICE] FY24/25 Reserve Sports Lighting Monthly sports lighting charges                            | \$150.00    | 30/05/2025 | \$150.00 |
| [INVOICE] Bortolo Sporting Complex Function Room (inc kiosk)<br>06/01/2026 09:00 to 06/01/2026 10:00 | \$46.75     | 02/03/2026 | \$46.75  |
| [INVOICE] Bortolo Sporting Complex Function Room (inc kiosk)<br>07/01/2026 09:00 to 07/01/2026 10:00 | \$46.75     | 02/03/2026 | \$46.75  |
| [INVOICE] Bortolo Sporting Complex Function Room (inc kiosk)<br>13/01/2026 09:00 to 13/01/2026 10:00 | \$46.75     | 02/03/2026 | \$46.75  |
| [INVOICE] Bortolo Sporting Complex Function Room (inc kiosk)<br>14/01/2026 09:00 to 14/01/2026 10:00 | \$46.75     | 02/03/2026 | \$46.75  |
| [INVOICE] Bortolo Sporting Complex Function Room (inc kiosk)<br>20/01/2026 09:00 to 20/01/2026 10:00 | \$46.75     | 02/03/2026 | \$46.75  |
| [INVOICE] Bortolo Sporting Complex Function Room (inc kiosk)<br>21/01/2026 09:00 to 21/01/2026 10:00 | \$46.75     | 02/03/2026 | \$46.75  |
| [INVOICE] Bortolo Sporting Complex Function Room (inc kiosk)<br>27/01/2026 09:00 to 27/01/2026 10:00 | \$46.75     | 02/03/2026 | \$46.75  |
| [INVOICE] Bortolo Sporting Complex Function Room (inc kiosk)<br>28/01/2026 09:00 to 28/01/2026 10:00 | \$46.75     | 02/03/2026 | \$46.75  |

## 4. Pay a custom amount, from the 'My Booking' screen

|             | OF<br>DUR/                             | АН      | Bookings                | Let's find your venue    | 9                         |                   |              | Q          | My bookings | LB Laura 🗸 |
|-------------|----------------------------------------|---------|-------------------------|--------------------------|---------------------------|-------------------|--------------|------------|-------------|------------|
| ☆ ) My Acc  | count                                  |         |                         |                          |                           |                   |              |            |             |            |
|             | My Bookings My Details My Transactions |         |                         |                          |                           |                   |              |            | _           |            |
| My Bookings |                                        | Ou      | itstanding : <b>\$5</b> | ,012.00                  | Add Payment               |                   |              |            |             |            |
|             | ld                                     | Booking | g Name                  | Venue                    | Items                     | Next Booking Date | Date Created | Price      | Status      |            |
|             | 880                                    | test    |                         | Bortolo Sporting Complex | Function Room (inc kiosk) | 06/Jan/26         | 27/May/25    | \$5,012.00 | Confirmed   |            |

- You will then have the option to select which amounts from the invoice you would like to pay, by unticking the 'Pay' check box at the top, then ticking the required invoices on the left-hand side.
- Untick the 'Pay' box, and select the items you would like to pay on the left hand-side.

|                                                          | A                                                                                                    | dd Payment   |               |          |         |       |  |  |  |
|----------------------------------------------------------|----------------------------------------------------------------------------------------------------|--------------|---------------|----------|---------|-------|--|--|--|
| 1. Please choose payment type: Payment Amount : \$290.25 |                                                                                                    |              |               |          |         |       |  |  |  |
| Credit Card                                              | (TEST)                                                                                                 |              | ~             |          |         |       |  |  |  |
| VISA 🗆 🏧                                                 | 1                                                                                                    |              |               |          |         |       |  |  |  |
| Bortolo Spor                                             | ting Complex - Booking 880 - te                                                                        | st (Amount D | ue: \$5,012.0 | 0)       |         | 🗆 Pay |  |  |  |
|                                                          | nvoice                                                                                                 | Outstanding  | Due Date      | Amount   | Payment |       |  |  |  |
| ☑ INV-759                                                | NVOICE] FY24/25 Reserve Sports<br>ighting Monthly sports lighting<br>harges                            | \$150.00     | 30/05/2025    | \$150.00 | 150     |       |  |  |  |
| ☑ INV-759                                                | INVOICE] Bortolo Sporting Complex<br>unction Room (inc kiosk)<br>6/01/2026 09:00 to 06/01/2026<br>0:00 | \$46.75      | 02/03/2026    | \$46.75  | 46.75   |       |  |  |  |
| ☑ INV-759                                                | INVOICE] Bortolo Sporting Complex<br>unction Room (inc kiosk)<br>7/01/2026 09:00 to 07/01/2026<br>0:00 | \$46.75      | 02/03/2026    | \$46.75  | 46.75   |       |  |  |  |
| ☑ INV-759                                                | INVOICE] Bortolo Sporting Complex<br>unction Room (inc kiosk)<br>3/01/2026 09:00 to 13/01/2026<br>0:00 | \$46.75      | 02/03/2026    | \$46.75  | 46.75   |       |  |  |  |
| □ INV-759                                                | NVOICE] Bortolo Sporting Complex<br>unction Room (inc kiosk)<br>4/01/2026 09:00 to 14/01/2026<br>0:00  | \$46.75      | 02/03/2026    | \$46.75  |         |       |  |  |  |
|                                                          | NVOICE] Bortolo Sporting Complex                                                                       | \$46.75      | 02/03/2026    | \$46.75  |         |       |  |  |  |

• Or overwrite the amount on the right-hand side to reflect the amount you would like to pay.

| Add Payment   |                                                                                                   |              |               |          |           |              |  |
|---------------|---------------------------------------------------------------------------------------------------|--------------|---------------|----------|-----------|--------------|--|
| 1. Please cho | oose payment type:                                                                                |              |               | Pay      | ment Amou | nt : \$75.00 |  |
| Credit Car    | d (TEST)                                                                                          |              | ~             |          |           |              |  |
| 🗹 VISA 🗆 🏧    | •                                                                                                 |              |               |          |           |              |  |
| Bortolo Spo   | orting Complex - Booking 880 - te                                                                 | st (Amount D | ue: \$5,012.0 | 00)      |           | 🗆 Pay        |  |
|               | Invoice                                                                                           | Outstanding  | Due Date      | Amount   | Payment   | _            |  |
| ☑ INV-759     | [INVOICE] FY24/25 Reserve Sports<br>Lighting Monthly sports lighting<br>charges                   | \$150.00     | 30/05/2025    | \$150.00 | 75        |              |  |
| □ INV-759     | [INVOICE] Bortolo Sporting Complex<br>Function Room (inc kiosk)<br>06/01/2026 09:00 to 06/01/2026 | \$46.75      | 02/03/2026    | \$46.75  |           |              |  |

## **Download your invoice**

1. Log in and access the 'My Bookings' section of the portal.

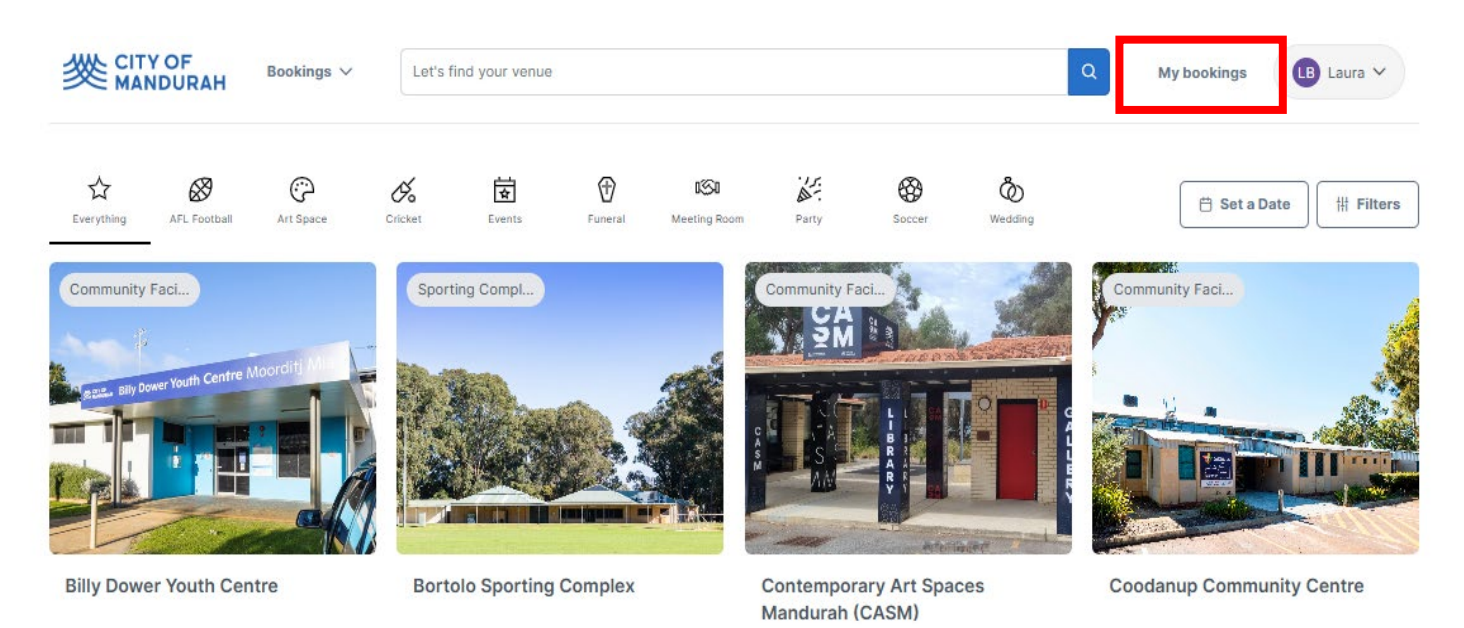

- 2. Click on the blue button with 3 dots next to your booking.
- 3. Click download invoice.

#### 命 > My Account

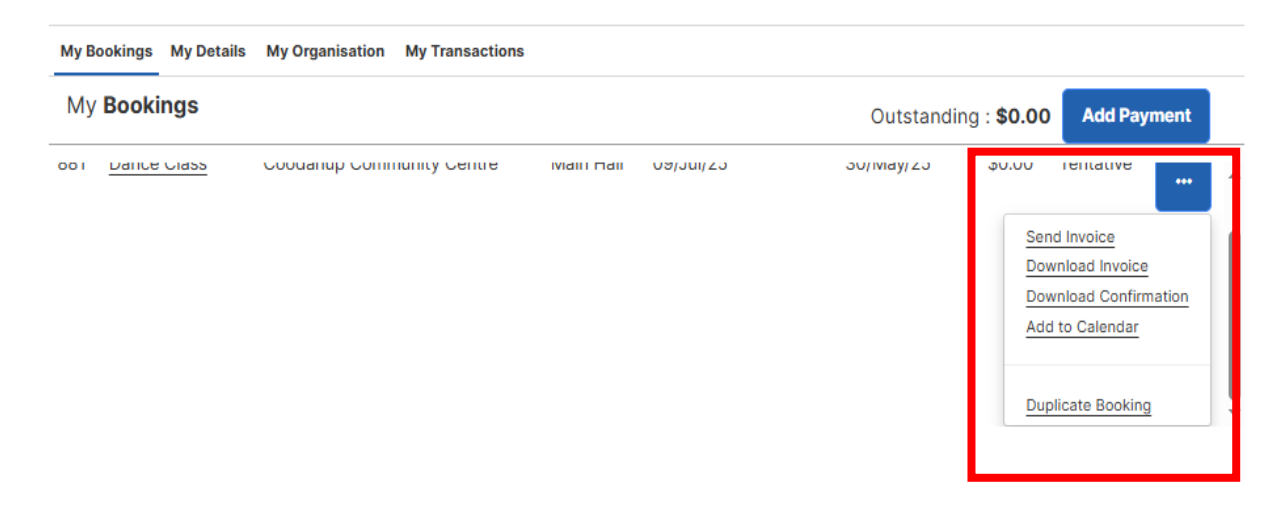

4. Your invoice will be downloaded as a PDF onto your computer or phone. You can access your downloads from your browser by clicking here.

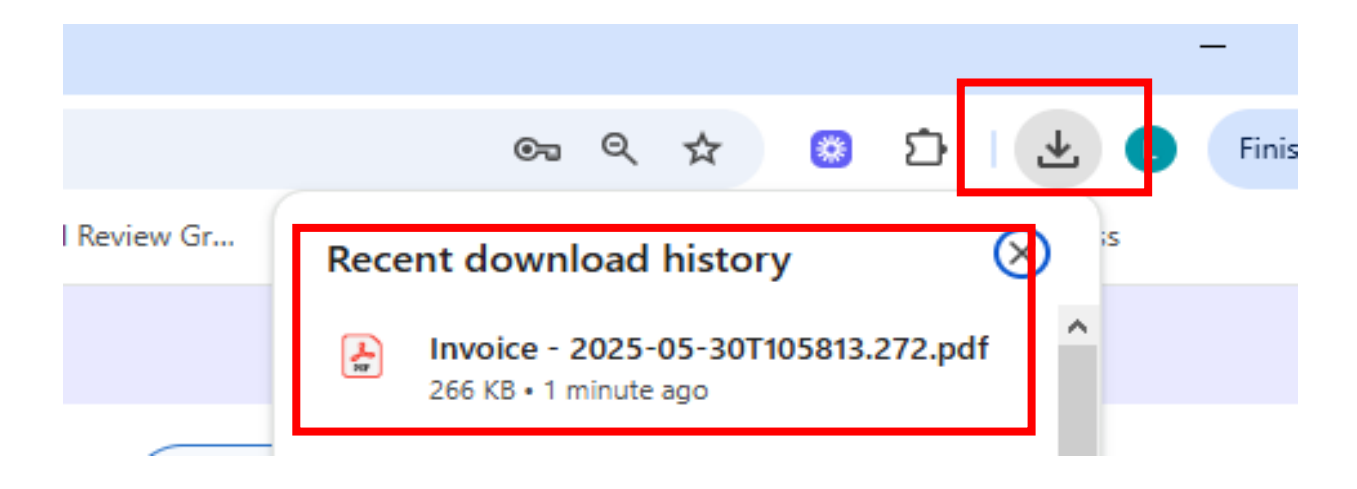

## Adding an additional user to your organisation

1. Login to your account and click 'My Account'

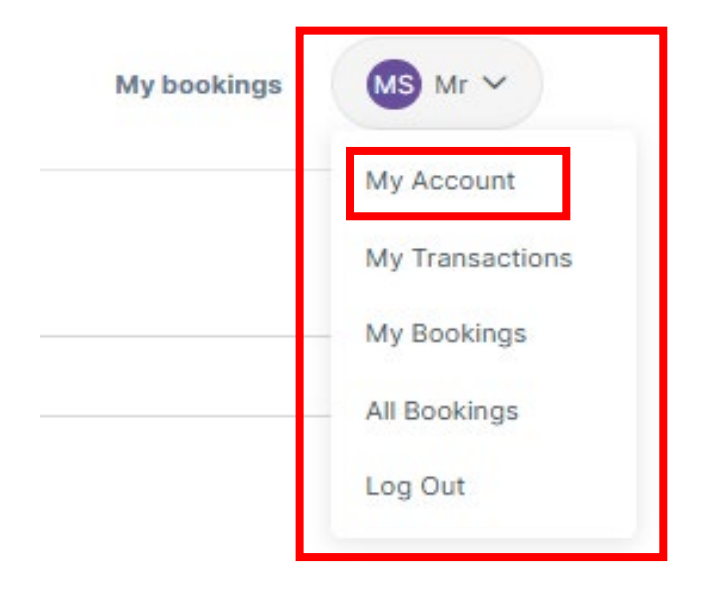

## 2. Click 'My Organisation'

|          | YOF<br>NDURAH Bookings V     | Let's find your venue       |   | Q |
|----------|------------------------------|-----------------------------|---|---|
| 命 > My A | ccount                       |                             |   |   |
|          | My Bookings My Details My Or | rganisation My Transactions |   |   |
|          | My Organisation Deta         | ails                        |   |   |
|          | Organisation Details         |                             | æ |   |
|          | Organisation/Trading Name:   | ABN:                        |   |   |
|          | Commercial Business          | 1212454541                  |   |   |

## 3. Scroll to the bottom and you have the option to 'Add User' or 'Invite User'

| Organisa                         | ation <b>Users</b>  |                                      |               |                     |         | æ           |
|----------------------------------|---------------------|--------------------------------------|---------------|---------------------|---------|-------------|
| + Add User + Invite user Allow u |                     |                                      | Allow users   | to see bookings for | whole o | rganisation |
| Name                             | Email               | Address                              | Mobile        | Phone               | Main    | Status      |
| Mr Smith                         | commercial1@com.com | 3 Peel St Mandurah WA 6210 Australia | +610422187314 | +610422187314       | true    | Verified    |

# 4. There is also an option to allow all users to view bookings for the organisation.

Leave this un-checked if you don't want this to happen.

| Organisation Users       |                     |                                      |                                                    |               |      | æ        |
|--------------------------|---------------------|--------------------------------------|----------------------------------------------------|---------------|------|----------|
| + Add User + Invite user |                     |                                      | Allow users to see bookings for whole organisation |               |      |          |
| Name                     | Email               | Address                              | Mobile                                             | Phone         | Main | Status   |
| Mr Smith                 | commercial1@com.com | 3 Peel St Mandurah WA 6210 Australia | +610422187314                                      | +610422187314 | true | Verified |

## **Frequently Asked Questions**

1

## I have forgotten my password – how do I reset it?

Select Forgot Password on the log in page, and follow the prompts. You can also follow the instructions on <u>'Logging In (Existing User)</u>

# 2 I have created an additional user account to the one City of Mandurah have registered for me – what do I do?

The user email address is a unique identifier for all customers, and we recommend only having one email address and user for all bookings. Please contact <u>recreationservices@mandurah.wa.gov.au</u> for further assistance.

## B How do I add an additional user for my organisation?

See the use guide - Adding an additional user to your organisation

# 4 How do I add an additional contact to receive confirmation emails and invoices?

Once logged in, select **'My Bookings'** and open the booking you would like to add a contact too. Scroll to the bottom of the page and click **'Add Contact'** 

## 5 What payment methods are available?

Online card (BPoint) is the preferred method of payment, which accepts both debit and credit Visa and Mastercard.

If you are a regular hirer you should have a PayWay number, which is a BSB and Account Number specific to your organization. You can continue to use this method of payment with our new system.

If you would like to be set up for this method of payment, please contact <u>recreationservices@mandurah.wa.gov.au</u>

We also accept cash, cheque and eftpos in person at the City of Mandurah admin building, located at 3 Peel Street, Mandurah between the hours of 8am – 4.30pm.

For more information on making a payment see - Making a payment.

## I'm an organisation and Bookable keeps asking for my Public Liability Insurance. Do I need to provide this for every booking?

No, you will only need to provide a copy of your insurance once. A booking officer will then add this to your organisation account. Future bookings should not require you to add the insurance again. Bookable will send you a reminder 14 days before the policy expires, requesting you to upload your new certificate.

## 7 I'm a regular hirer who pays monthly but my invoice shows the balance for the full year, is this correct?

Yes, this is correct. Bookable is a little different to our old system where you have full visibility of your bookings and fees for the year. Your account will show the outstanding amount for the year, but you will be sent a payment reminder each month, showing only the amount due.

Your invoice will also break down the amount due into monthly due dates. You can download your invoice by following the instructions in this guide – <u>Downloading your invoice.</u> Below is an example of how this will look.

| Due Date   | Total (Incl. GST) | Applied Amount | Outstanding |
|------------|-------------------|----------------|-------------|
| 30/06/2025 | \$213.92          | \$0.00         | \$213.92    |
| 30/07/2025 | \$467.95          | \$0.00         | \$467.95    |
| 30/08/2025 | \$481.32          | \$0.00         | \$481.32    |
| 30/09/2025 | \$427.84          | \$0.00         | \$427.84    |
| 30/10/2025 | \$481.32          | \$0.00         | \$481.32    |
| 30/11/2025 | \$481.32          | \$0.00         | \$481.32    |
| 30/12/2025 | \$427.84          | \$0.00         | \$427.84    |

#### **Schedule of Upcoming Payments**

6

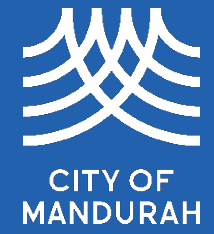

Document Set ID: 7604768 Version: 1, Version Date: 11/06/2025